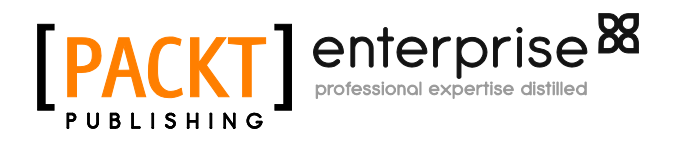

## VMware vSphere 5.1 Cookbook

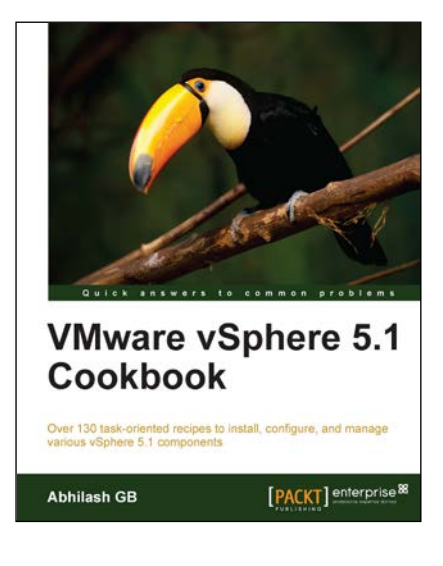

Abhilash GB

Chapter No. 13 "Using vSphere Management Assistant (vMA 5.1)"

### In this package, you will find:

A Biography of the author of the book

A preview chapter from the book, Chapter NO.13 "Using vSphere Management Assistant (vMA 5.1)"  $\,$ 

A synopsis of the book's content

Information on where to buy this book

## About the Author

**Abhilash GB** specializes in the area of Datacenter Virtualization and Cloud Computing. He is also a VMware Certified Advanced Professional in Datacenter Administration (VCAP-DCA #382).

He is currently working as a VMware Specialist at Hewlett-Packard, Bangalore.

He has nine years of IT experience, which includes over 6 years on VMware products and technologies.

His primary areas of interest include Datacenter Virtualization and Cloud Solutions using VMware technologies.

I would like to dedicate this book to my wife and my parents. Without their patience and support this book would not have been possible.

A big thanks to Dilip Venkatesh, Acquisition Editor, Packt Publishing, for giving me an opportunity to debut my first book. Special thanks to the Lead Technical Editors (Unnati Shah and Arun Nadar), the Project Coordinators (Vishal Bodwani and Arshad Sopariwala), and the Technical Reviewers (Christian Mohn, Chris Wahl, and Alessandro Cardoso) who helped me deliver this book.

## VMware vSphere 5.1 Cookbook

Amid all the recent competition from Citrix and Microsoft, VMware's vSphere product line is still the most feature-rich product in the virtualization industry. Knowing how to install and configure VMware vSphere components is important to give yourself a head start towards datacenter virtualization using VMware.

*VMware vSphere 5.1 Cookbook* is a task-oriented, fast-paced practical guide to installing and configuring vSphere 5.1 components. This book was written with the intention of providing the reader with a visual walkthrough of the most common configuration tasks that an administrator will perform in a VMware vSphere environment. It takes you through all of the steps required to accomplish a task, with less reading required. The book concentrates more on the actual task rather than theory around it, making it easier to understand what really is needed to achieve the task. However, most of the concepts has been well described, to help the reader understand its background and working.

The main highlight of this book is the use of the new vSphere 5.1 Web Client to accomplish most of the tasks. Although a few tasks cannot be accomplished using web client with the current vSphere version, VMware will be integrating them into the web client in future product releases.

## What This Book Covers

*Chapter 1, Upgrading to vSphere 5.1,* discusses the procedures involved in upgrading the current vSphere environment to vSphere 5.1. It covers upgrading the vCenter Server and the ESXi host.

*Chapter 2, Performing a Fresh Installation of vSphere 5.1,* explains how to deploy a new vSphere 5.1 environment. It covers the installation of vCenter 5.1 and ESXi 5.1.

*Chapter 3, vSphere Auto Deploy,* explains how to install and configure Auto Deploy in order to provision ESXi servers. It also covers stateless caching and stateful installation.

*Chapter 4, ESXi Image Builder,* explains how to create, manage, and apply Image Profiles to ESXi hosts.

*Chapter 5, Creating and Managing VMFS Datastores,* explains how to create, view, and manage VMFS datastores on an ESXi host. It also covers datastore clusters and storage DRS.

*Chapter 6, Managing iSCSI and NFS Storage,* explains how to configure iSCSI and NAS storage on an ESXi host.

*Chapter 7, Profile-driven Storage and Storage I/O Control*, explains how to use storage profiles to ensure that the VMs are placed in appropriate datastores, and how to use storage I/O control to manage queue bandwidth between VMs.

*Chapter 8, Configuring the vSphere Network,* explains how to set up and configure vSphere networking using vSphere standard switches and vSphere distributed switches. It also covers port mirroring, NetFlow, and PVLANs.

*Chapter 9, Creating and Managing Virtual Machines,* explains how to create and configure virtual machines in a vSphere environment.

*Chapter 10, Configuring vSphere HA*, explains how to configure High Availability for ESXi servers.

*Chapter 11, Configuring vSphere DRS,* DPM, and VMware EVC, explains how to enable and configure DRS on a cluster. It also covers vSphere Distributed Power Management (DPM) and VMware Enhanced vMotion Capability (EVC).

*Chapter 12, Upgrading and Patching using VMware Update Manager,* explains how to install and configure VMware Update Manager to manage patching and upgrading ESXi hosts. It also covers the installation and configuration of the Update Manager Download Service (UMDS).

*Chapter 13, Using vSphere Management Assistant (vMA 5.1),* explains how to deploy and configure vMA 5.1 to run commands/scripts with the need to authenticate every attempt.

In this chapter we will cover the following:

- Deploying the vMA appliance
- Preparing the vMA for first use
- Configuring vMA to join an existing domain
- Adding vCenter to vMA with AD authentication
- Adding vCenter to vMA with fastpass (fpauth) authentication
- Adding an ESXi host to vMA
- Reconfiguring an added target server
- Running CLI commands on target servers

## Introduction

The **vSphere Management Assistant** (**vMA**) is a virtual appliance that can be used to run remote commands or scripts on an ESXi host.

The vMA virtual machine runs an SLES 11 based operating system with the vSphere CLI (command line interface) packaged with it. It is generally used by administrators to run commands/scripts without the need to authenticate every attempt.

## **Deploying the vMA appliance**

The vMA appliance will be deployed as an appliance VM on an ESXi server. Download the vMA appliance from the following website:

https://my.vmware.com/web/vmware/details?downloadGroup=VSP510-vMA-510&productId=285#product downloads

The vMA appliance can be deployed on an ESXi server by using vSphere Client or by using the vCenter Server.

vMA 5.1 can be deployed on the following systems:

- vSphere 4.1 or later
- vCenter 5.0 or later

vMA 5.1 can be used to target operations on vSphere 5.0 and later, and vSphere 4.1 and later systems.

#### How to do it...

The following procedure will help you deploy the vMA appliance using the **vSphere Web Client interface**.

- 1. Download and extract the appliance ZIP bundle to a location accessible to the vSphere Web Client.
- 2. At the vSphere Web Client interface's inventory home, navigate to Hosts and Clusters.
- 3. Right-click on the ESXi cluster and then click on Deploy OVF Template.

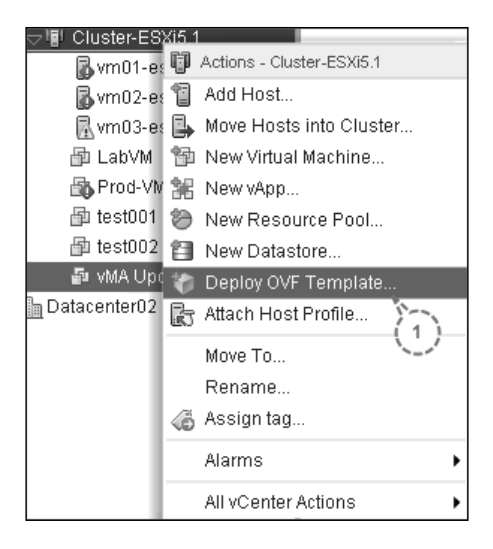

422

4. At the **Deploy OVF Template** wizard, select the **Local File** option and then click on the **Browse...** button.

| Deploy OVF Template       |                                                                 |  |  |
|---------------------------|-----------------------------------------------------------------|--|--|
| 1 Source                  | Select source                                                   |  |  |
| 1 a Select source         |                                                                 |  |  |
| 1b Review details         | Enter a URL to download and install the OVF package from the    |  |  |
| 2 Destination             | such as a local hard drive, a hetwork share, or a CD/DVD drive. |  |  |
| 2a Select name and folder |                                                                 |  |  |
| 2b Select storage         |                                                                 |  |  |
| 3 Ready to complete       | Browse                                                          |  |  |

- 5. Browse and select the OVF file from the extracted location and then click on **Next** to continue with the wizard.
- 6. Review the details of the OVF file and then click on Next to continue.

| Review details<br>Verify the OVF template details |                                                                                                  |  |  |  |
|---------------------------------------------------|--------------------------------------------------------------------------------------------------|--|--|--|
|                                                   |                                                                                                  |  |  |  |
| Product                                           | vSphere Management Assistant (vMA)                                                               |  |  |  |
| Version                                           | 5.1.0.0                                                                                          |  |  |  |
| Vendor                                            | VMware, Inc.                                                                                     |  |  |  |
| Publisher                                         | VMware, Inc. (Trusted certificate)                                                               |  |  |  |
| Download size                                     | 541.9 MB                                                                                         |  |  |  |
| Size on disk                                      | 1.5 GB (thin provisioned)<br>3.0 GB (thick provisioned)                                          |  |  |  |
| Description                                       | The vSphere Management Assistant (vMA) allows adm<br>manage ESX/ESXi and vCenter Server systems. |  |  |  |

- 7. Accept the license agreement and then click on Next.
- 8. Choose an inventory location for the appliance VM and then click on Next.
- 9. Choose a datastore for the VM and then click on Next.

423

10. Choose a port group to which the vNIC will be mapped. Set the **IP allocation** policy and **Protocol Settings** and then click on **Next**.

| Setup networks<br>Configure the ne | :<br>stworks the deployed terr | plate should use                   |               |
|------------------------------------|--------------------------------|------------------------------------|---------------|
|                                    | Source                         | Destination                        | Configuration |
| Network 1                          | (4                             | VM Network                         | $\odot$       |
|                                    |                                |                                    |               |
| P protocol:                        | IPv4                           | IP allocation: Static - Manual 🔹 🕇 | )             |
| Source: Networl<br>Network 1       | k 1 - Description              |                                    |               |
| Destination: VM                    | Network - Protocol sett        | ings                               | 0             |
| DNS servers:                       | 192.168.193.3                  | Gateway: 192.168.193.2             | 7)            |
| Netmask:                           | 255.255.255.0                  |                                    |               |

11. Specify an IP address for the VM's NIC and then click on Next.

| All properties have valid values |                                    |  |
|----------------------------------|------------------------------------|--|
|                                  | 1 setting                          |  |
| Network 1 IP Address             | The IP address for this interface. |  |
|                                  |                                    |  |

12. Review the **Ready to complete** screen and then click on **Finish** to deploy the appliance.

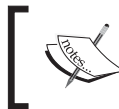

Note that it doesn't matter what IP allocation policy you choose or what IP address you specify; you will need to choose between a DHCP and a static configuration when you configure the appliance after the first boot.

424

#### How it works...

Once you finish the wizard, it will deploy the vMA appliance onto one of the ESXi hosts in the cluster. The inventory should now list a virtual machine with the name **vSphere Management Assistant (vMA)**. The appliance, however, is not ready for use yet. The appliance needs to be manually configured before its first use. Read the recipe *Preparing vMA for first use* for instructions on how to prepare the vMA appliance for first use.

## Preparing vMA for first use

A vMA deployed appliance will need to go through a few manual configuration steps before you can begin using it. The configuration is done at the appliance's guest operating system level.

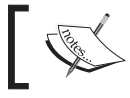

The vMA appliance runs  ${\bf SUSE}$  Linux Enterprise Linux (SLES) 11 SP1 as the guest operating system.

#### How to do it...

The follow procedure will help you prepare the vMA VM for first use:

1. Power on the vMA VM and wait for the VM to boot-up and display the network configuration main menu.

| Starting | g network configuration                                      |
|----------|--------------------------------------------------------------|
| Main M   | enu                                                          |
| ดา       | Show Current Configuration (scroll with Shift-Palln/Pallown) |
| 1)       | Exit this program                                            |
| 2)       | Default Gateway                                              |
| 3)       | Ностане                                                      |
| 4)       | DNS                                                          |
| 5)       | Proxy Server                                                 |
| 6)       | IP Address Allocation for eth0                               |
| Enter a  | menu number [0]: _                                           |

425

## For More Information:

2. Enter 6 to select **IP Address Allocation for eth0** and supply the static configuration and then enter y to confirm the configuration.

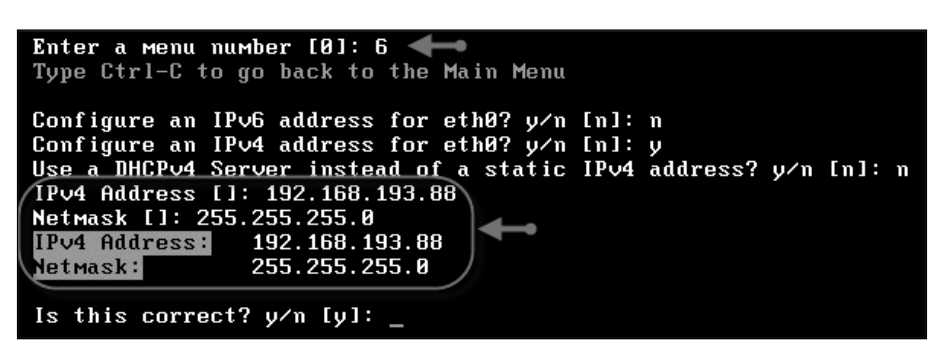

 Enter 2 to set the Default Gateway. Although, I have supplied an IPv4 address in this example, you can supply an IPv6 address instead. This step is completely dependent on your network infrastructure.

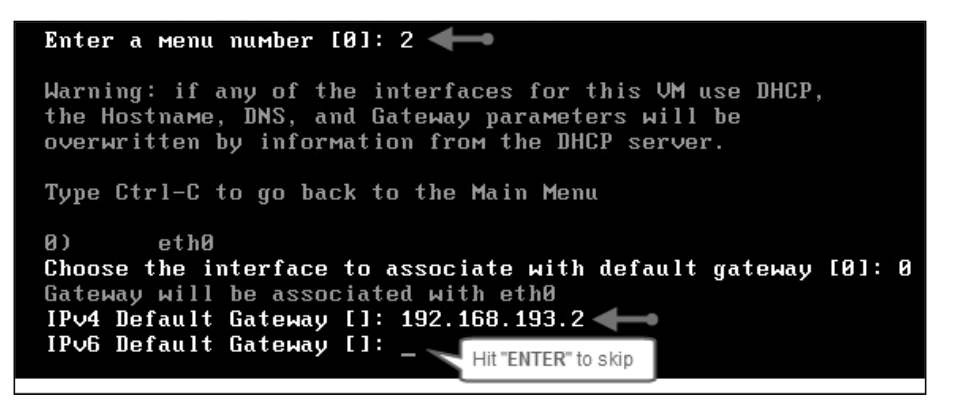

4. Enter 4 and supply the **DNS Server** details. Although I have supplied a single DNS sever address in this example, most environments will have a secondary DNS server.

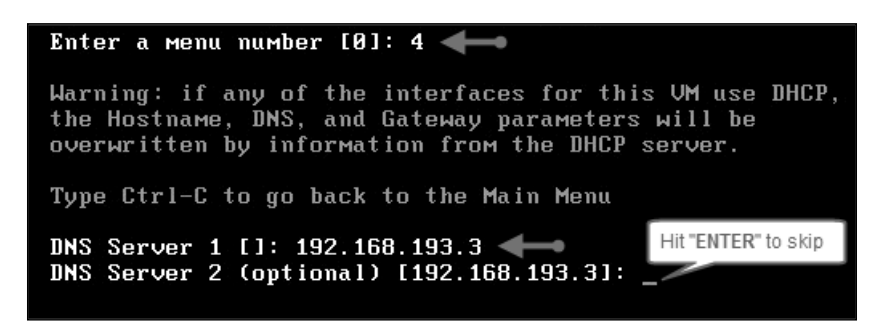

426

5. Enter 3 and supply a **hostname**.

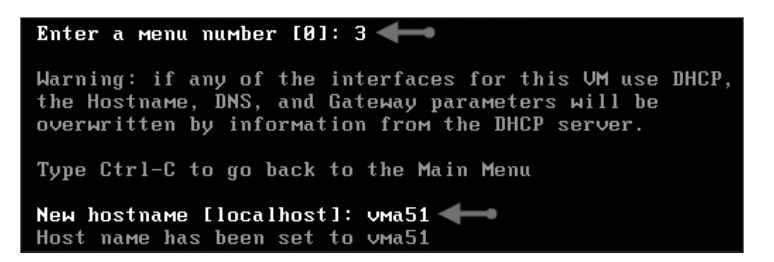

6. Enter 5 and supply the **Proxy Server** information.

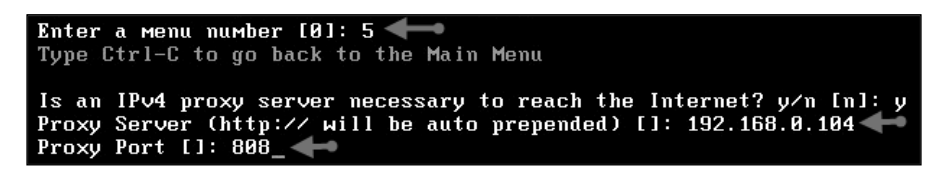

7. Enter 0 to view the current IP configuration of the appliance.

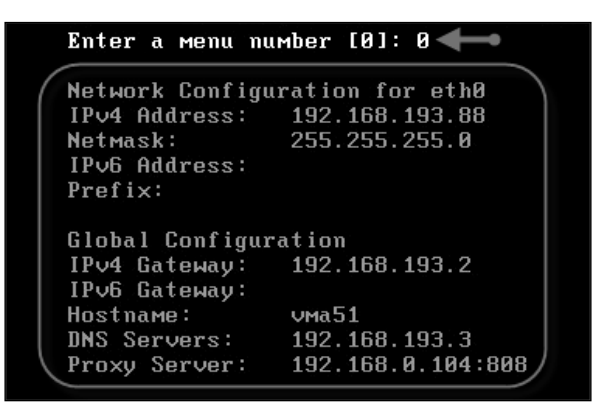

-427-

8. Enter 1 to exit the network configuration program and start the password configuration program.

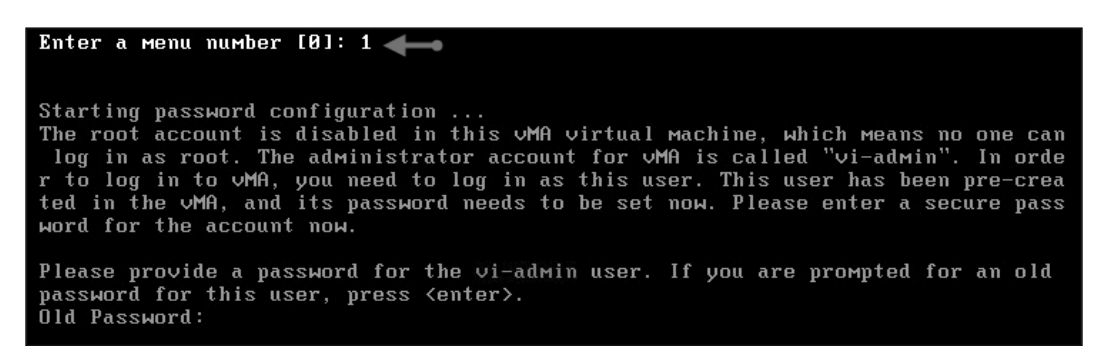

9. Press the *Enter* key at the old password prompt, and then enter a new password. The new password must at least contain *nine* characters, including one upper case, one lower case, one numerical character, and one printable ASCII symbol.

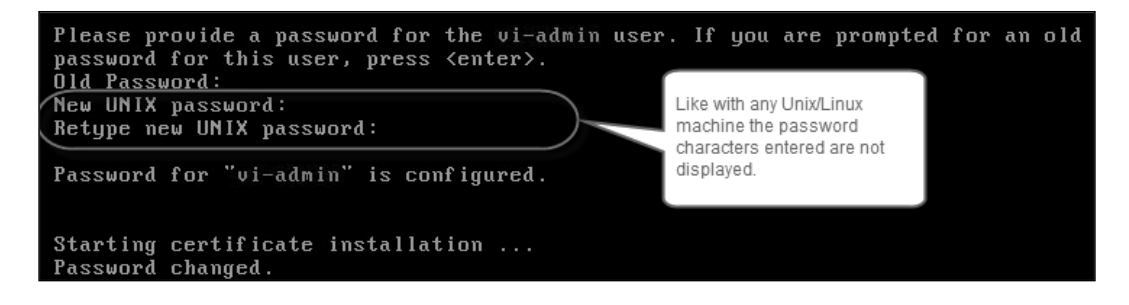

10. The appliance with continue with loading the guest OS of the appliance, and will reach the main page.

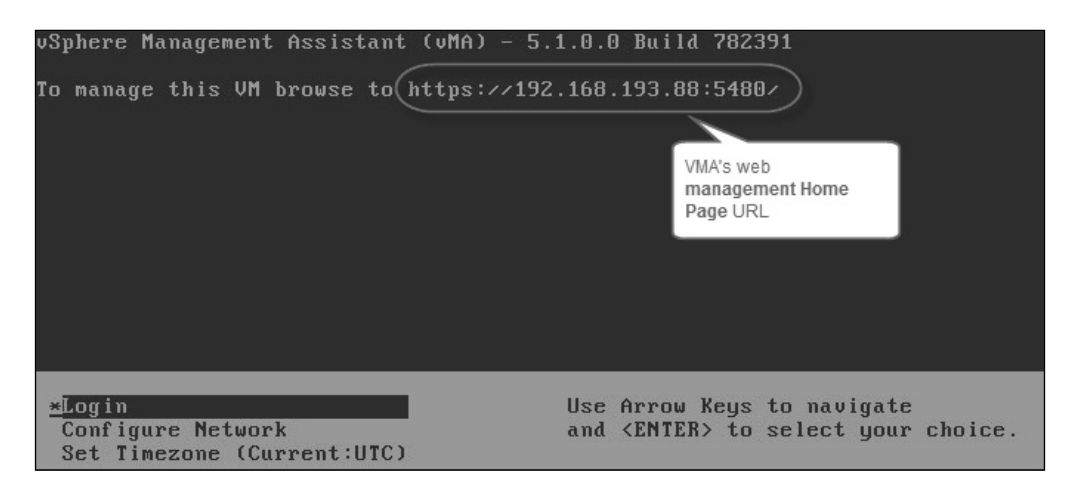

428

#### How it works...

Once the appliance has been configured for first use, you can perform various operations from the console of the appliance and its management home page.

When you log in using the vi-admin user, at the vMA appliance's management home page you get options to reconfigure the network, the time-zone, and to check for appliance updates.

The following tasks can be performed:

- From the console, you can perform the following tasks:
  - Add vCenter Servers or ESXi servers to vMA
  - Issue commands from the vMA console against the added servers
  - Configure the vMA's network and proxy settings
  - Configure the time-zone settings.
- From the Web UI, you can perform the following tasks:
  - Configure the vMA's network and proxy settings
  - Configure the time-zone settings
  - Update vMA

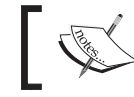

The root user account on the appliance is not enabled. For tasks requiring root privileges, use the vi-admin user and sudo to get privileges.

## Configuring vMA to join an existing domain

The vi-user account can't be used to run commands against the **Active Directory** targets. To be able to run command on an AD target, you should either use the vi-admin account or log in to the vMA appliance using an AD user. To be able to log in to the vMA appliance using an AD user, the appliance first needs to be added to the AD. In this section we will learn how to do that.

#### How to do it...

The following procedure explains how to configure a vMA appliance to join an existing AD domain.

1. Log in to the vMA console or SSH to it as the vi-admin user.

429

Using vSphere Management Assistant (vMA 5.1) -2. Issue the following command to add the vMA appliance to the domain: Syntax: sudo domainjoin-cli join <domain-name> <domain-admin-user> Example: sudo domainjoin-cli join vdescribed.com Administrator vi-admin@localhost:~> sudo domainjoin-cli join vdescribed.com Administrator 🖛 vi-admin's password: Joining to AD Domain: vdescribed.com With Computer DNS Name: localhost.localdom Administrator@VDESCRIBED.COM's password: 🖛 Warning: System restart required Your system has been configured to authenticate to Active Directory for the first time. It is recommended that you restart your system to ensure that all applications recognize the new settings. SUCCESS 🔶 vi-admin@localhost:~> \_

- 3. Reboot the vMA appliance by issuing the command sudo reboot.
- 4. Verify whether the domain login was successful by issuing the following command:

```
vi-admin@vma51:~> sudo domainjoin-cli query +
Name = vma51
Domain = VDESCRIBED.COM
<u>@istinguished Name = CN=VMA51,CN=Computers,DC=vdescribed,DC=com</u>
vi-admin@vma51:~> _
```

## Adding vCenter to vMA with AD authentication

You can add vCenter Servers to vMA with AD authentication.

sudo domainjoin-cli query

#### How to do it...

The following procedure explains how to add the vCenter Server to the vMA by using AD authentication.

1. Log in to the vMA console or SSH to it as the vi-admin.

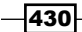

2. Issue the following command:

```
vifp addserver <vCenter> --authpolicy adauth --username
<domain>\\<domain admin>
Example:
vifp addserver vcenter5x.vdescibed.com --authpolicy adauth
--username vdescribed.com\\Administrator
```

3. Issue the command vifp listservers to verify that the server has been added.

vi-admin@localhost:~[vcenter5x.vdescribed.com]> vifp listservers
vcenter5x.vdescribed.com vCenter
vi-admin@localhost:~[vcenter5x.vdescribed.com]>

#### How it works...

When executing this command make sure that you specify the username in the <DOMAIN>\\<DOMAIN ADMIN> format. Else, the authentication will be verified against the local credentials on the vCenter Server.

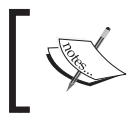

Note that we should be using two backward slashes. This is because on a Linux Shell two backward slashes  $(\setminus \setminus)$  is an escape sequence for a single backward slash  $(\setminus)$ .

If the adauth value is not specified by using the authpolicy switch then the default fpauth mechanism will be used.

Once configured correctly, you can issue vSphere CLI command on ESXi hosts managed by the added vCenter without a prompt for authentication.

## Adding vCenter to vMA with fastpass (fpauth) authentication

You can add vCenter Servers to vMA with the standard/default fastpass authentication (fpauth). vMA's fastpass authentication method provides a mechanism to cache the target server's credentials, on the vMA machine, so that you don't have authenticate every time you run a command against the target server.

431

How to do it...

The following procedure explains how to add the vCenter Server to the vMA by using fastpass Authentication.

- 1. Log in to the vMA console or SSH to it as the vi-admin user.
- 2. Issue the following command:

```
vifp addserver <vCenter> --authpolicy fpauth
```

Example:

vifp addserver vcenter5x.vdescribed.com --authpolicy fpauth

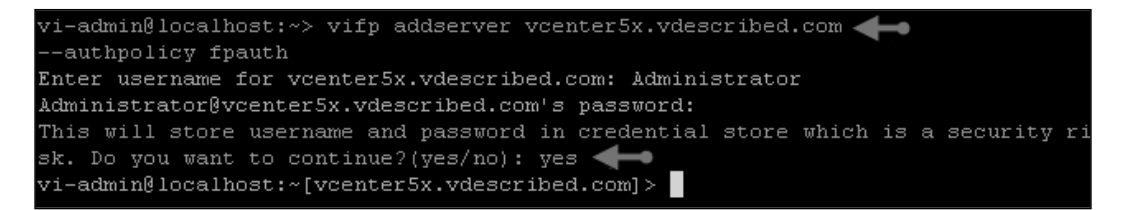

3. Issue the command vifp listservers to verify that the server has been added.

#### How it works...

Unlike AD authentication, the fastpass mechanism stores the username and password information in a local credential store.

The vi-admin credentials are stored in the following XML file:

```
/home/vi-admin/vmware/credstore/ vmacredentials.xml
```

By default the added server is set as the target. You can issue the following command to verify the same:

vifptarget -d

## Adding an ESXi host to vMA

Instead of adding a vCenter Server to vMA, it is possible to add just the individual ESXi hosts. This is particularly useful if a single vCenter is used to manage multiple Data Centers and you don't want to expose all of the ESXi hosts managed by the vCenter to the vMA appliance.

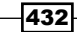

#### How to do it...

The following procedure explains how to add an ESXi server to the vMA appliance.

- 1. Log in to the vMA console or SSH to it as the vi-admin user.
- 2. Issue the following command:

```
vifp addserver <ESXi_server_name>
Example:
vifp addserver esx51-01.vdescribed.com
```

3. When prompted, specify the root password for the ESXi host.

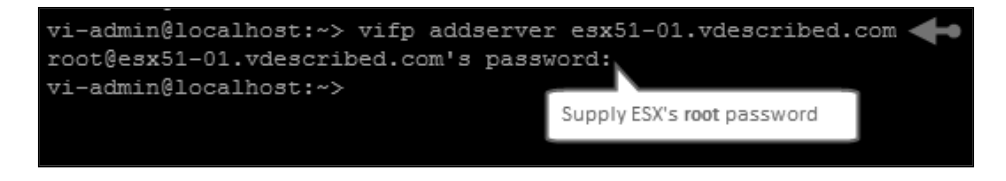

4. Issue the vifp listservers command to verify that the ESXi host was added.

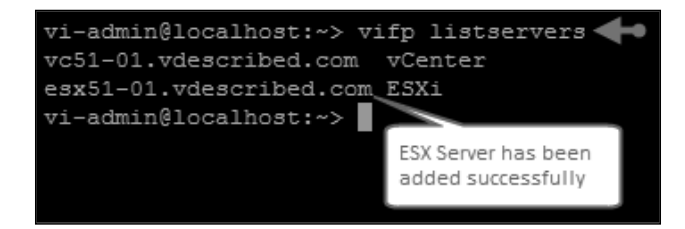

#### How it works...

When you add an ESXi server to vMA, unlike adding a vCenter Server, vMA doesn't store the root password in its credstore.

Instead, it will create two users on the target ESXi server:

- vi-admin with administrator privileges
- vi-user with read-only privilege

433

## For More Information:

On the ESXi server, the /etc/passwd should show both the users have been created.

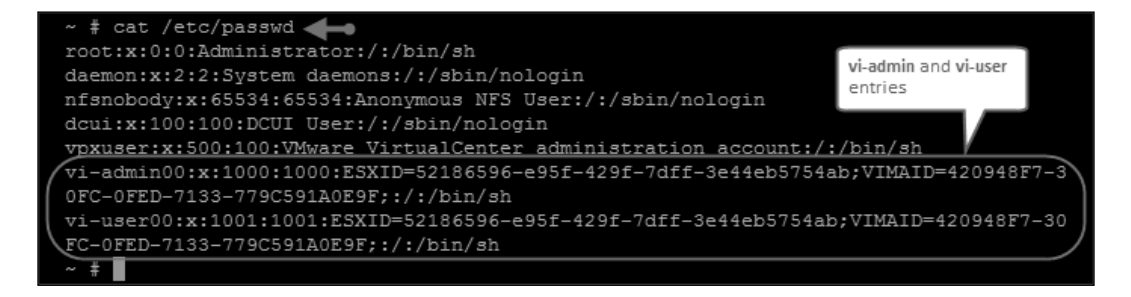

In the credstore on the vMA, you will see a vi-admin password entry for the ESXi server.

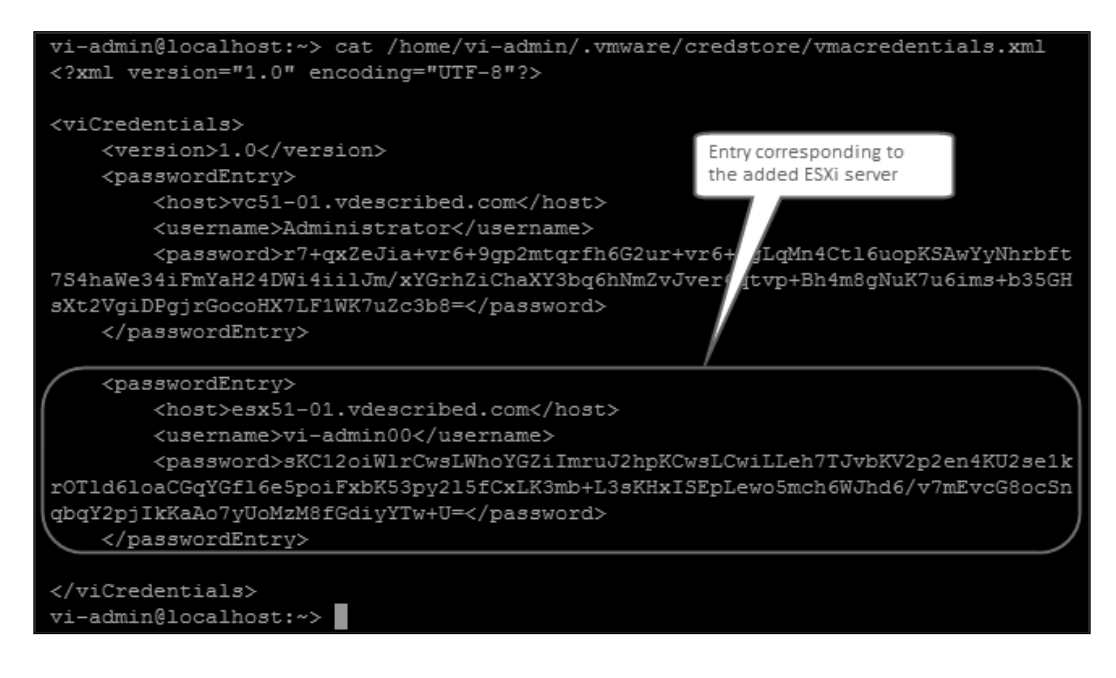

To remove a server (ESXi/vCenter), issue the following command:

vifp removeserver <servername>

Examples:

Vifp removeserver vcenter5x.vdescribed.com

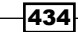

## For More Information:

## **Reconfiguring an added target server**

An added target server can be reconfigured for a change in the authentication policy, a change in the users authenticating the target or to recover a fastpass user in the event of a local credstore corruption.

#### How to do it...

The follow procedures will guide you through the steps required for the following:

- Changing the authentication policy
- Changing or recovering a user

#### **Changing the authentication policy**

The following procedure will help you change the authentication policy of a target that has already been added to vMA:

1. Issue the following command:

```
vifp recover <servername> --authpolicy <authpolicy type>
```

Example:

vifp recover vcenter5x.vdescribed.com --authpolicy fpauth

2. When prompted, supply the credentials.

#### Changing or recovering a user

The need to recover a user may arise if the login credentials corresponding to a user has changed or if vMA's credential store is corrupted. The following procedure will help you recover a target that has already been added to vMA:

1. Issue the following command:

vifp recover <servername>

Example:

vifp recover vcenter5x.vdescribed.com
vifp recover esx01.vdescribed.com

2. When prompted, supply the credentials.

435

#### For More Information:

#### How it works...

When you are switching over from adauth to fpauth or if you are reconfiguring a fastpass target, it will prompt you only for a password. Whereas, if you are reconfiguring an AD target, it will prompt you only for a username. If the intended target is not the default target then you will have to use the vifptarget -s command to set the required target.

## **Running CLI command on target servers**

In this recipe we will learn how to issue commands on the added target servers.

#### How to do it...

The following procedures explain how to set a target server to direct commands to it. We will discuss all three methods.

#### Method 1 – Issue commands on the default target

1. Set the intended server as the default target for all commands.

```
Command:

vifptarget -s <servername>

Example:

vifptarget -s esx01.vdescribed.com

vifptarget -s vcenter5x.vdescribed.com
```

 Similar to the CLI commands you would run at an ESXi host's console. Example:

esxcli network nic list

#### Method 2 – Issue commands by specifying a target server

1. Issue the command specifying the server name.

Example:

esxcli -server esx01.vdescribed.com iscsi adapter list

```
vifptarget -s esx01.vdescribed.com
```

2. Supply the username and password when prompted.

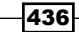

#### For More Information:

## Method 3 – Issuing commands against a vCenter Server added as the target

1. Issue the command specifying the vCenter Server and ESXi server:

Command:

```
esxcli --server <VC_server> --vihost <esx_host> network nic list
```

Example:

```
esxcli -server vcenter5x.vdescribed.com -vihost esx02.vdescribed.
com network list
```

2. Supply the vCenter username and password when prompted.

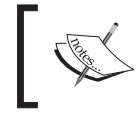

Note that this method will ONLY prompt you for the vCenter's username and password. It will not prompt you for the ESXi host's root password.

437

## Where to buy this book

You can buy VMware vSphere 5.1 Cookbook from the Packt Publishing website: http://www.packtpub.com/vmware-vsphere-5-1-cookbook/book.

Free shipping to the US, UK, Europe and selected Asian countries. For more information, please read our <u>shipping policy</u>.

Alternatively, you can buy the book from Amazon, BN.com, Computer Manuals and most internet book retailers.

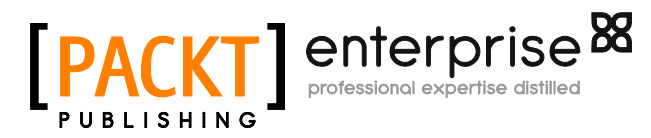

www.PacktPub.com